## Hvordan legge til ny konto i Teamsklienten

- Start med å åpne Teamsklienten.
- Klikk på profilbildet ditt øverst i høyre hjørne, og velg «Legg til en annen konto».

| Troms og Finnmark Logg av |                                                                     |     |
|---------------------------|---------------------------------------------------------------------|-----|
| 0                         | Baboucarr Sarr<br>baboucarr.sarr@tffk.no<br>Vis konto <sup>C3</sup> | - 1 |
|                           | O Ukjent                                                            | >   |
|                           | 🕀 Angi arbeidsplassering                                            | >   |
|                           | 📿 Angi statusmelding                                                | >   |
|                           | S Atea                                                              |     |
|                           | Samhandling.org                                                     | - 1 |
|                           | • Troms Fylkeskommune                                               | - 1 |
| <del>6</del>              | Legg til en annen konto                                             |     |

• Logg på med din nye FFK-brukerkonto og passord

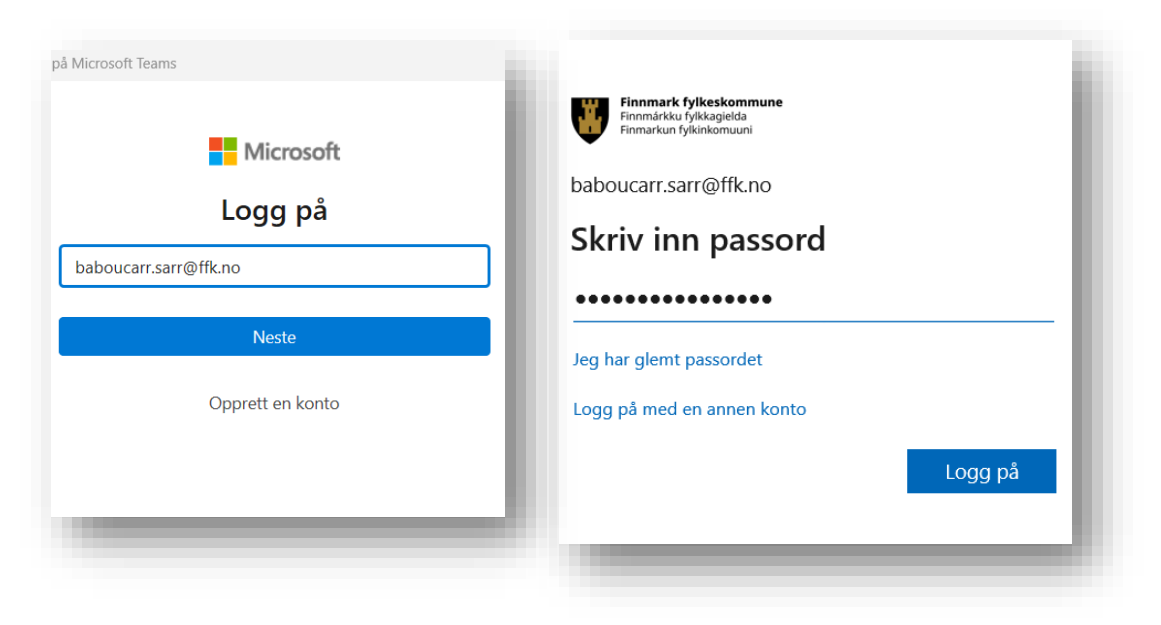